附件 1

# 国家开放大学军盾学院 毕业申请操作手册 (学员)

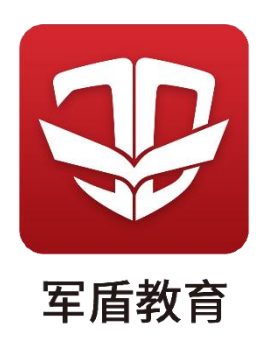

1. 进入毕业申请页面

点击"我的",在"个人申请"中选择"毕业申请"。

学员每学期可提交一次毕业申请,在规定时间内已提交且教学点审核之前可撤回,或审核未通过的、更新后可再次提交。

| ∎ ≈ © <b>© □ ♦ ≅</b> ···<br>⊖ | 10:37<br>()) ≵ 10: (□) 10:37 | <sup>下午4:0</sup><br>〈 <b>个人</b> 『 | 1 0.7K/s<br><b>申请</b> | all 🔶 (87  |
|-------------------------------|------------------------------|-----------------------------------|-----------------------|------------|
| <b>@</b>                      | (个人主页 >)                     | 申请类型                              |                       |            |
| 合 入学通知书                       | >                            | <i>≩</i> ⊻⊄                       |                       | 9 9000(牧子) |
|                               | >                            | 退役登                               | 记 学位论文延期申 课程免考<br>请   | ×.         |
| ■ 我的成绩                        | >                            |                                   |                       |            |
| 三 个人申请                        | >                            |                                   |                       |            |
| 三 我的发票                        | >                            |                                   |                       |            |
| 与 切换学期                        | 2021年秋季 >                    |                                   | -                     |            |
| ☑ 问题反馈                        | >                            |                                   |                       |            |
| ▶ 帮助中心                        | >                            |                                   | 暂无数据                  |            |
| ✓ 安全和隐私                       | >                            |                                   |                       |            |
|                               |                              |                                   |                       |            |

#### 2. 核对个人信息

根据国家开放大学《关于全面实施毕业证书颁发工作改革的 通知》要求,将不再受理毕业生基本信息更正。学员可在此页面 核对学籍信息,也可以登录学信网(www.chsi.com.cn)核对本 人信息。

(1) 个人信息有误,点击"修改信息"进行修改,并提交相关证明材料。咨询电话:学籍王老师18618525516。

| SCOQ■                                    | 4:46   |                      | ₿≵□!■!4:46            |
|------------------------------------------|--------|----------------------|-----------------------|
| 个人信息                                     |        | ~ 华亚中谊               |                       |
| 基础信息                                     |        |                      |                       |
| 性别                                       |        | 照斤                   |                       |
| 学号                                       | - 11   | 姓名                   | 10000                 |
| 证件号(身份证)                                 |        | 证件号(身份证)             | 100000 Million (1990) |
| 民族                                       |        | 作生另                  | -                     |
| 层次                                       | - 11   | 学号                   |                       |
| 专业                                       | .    🛏 | 民族                   |                       |
| 教学站(点)                                   |        | 层次                   | 1.0                   |
| 联系电话 (重要信息)                              | >      | 专业                   |                       |
| 请确认联系电话是否准确,如需修改,点击">"按钮先行<br>修改再提交毕业申请。 | 12     | 教学站 (点)              | 10000                 |
| 紧急联系人电话(重要信息)                            |        | 紧急联系人电话(重要信息)        | 10000-0000-0          |
| )<br>个人信息错误,毕业后将无法修改,请认真核对居<br>认。        | 言确     | ◇ 个人信息错误,毕业后将无<br>认。 | 法修改,请认真核对后确           |
|                                          |        | <b>क</b>             | <b>#</b>              |
| 修改信息下一步                                  |        | 个人信息错误,请速联系学籍王君      | 3师: 18618525516, 提交   |

(2) 如个人信息无误,勾选必读信息点击"下一步"

| ■좋© <b>◎፬</b> ■<br>< 个人信息                            | <b>₪ \$ 304 (■</b> )+4:48 |
|------------------------------------------------------|---------------------------|
| 基础信息                                                 |                           |
| 性别                                                   |                           |
| 学号                                                   |                           |
| 证件号(身份证)                                             |                           |
| 民族                                                   |                           |
| 层次                                                   |                           |
| 专业                                                   | -                         |
| 教学站(点)                                               | 10.00                     |
| <b>联系电话(重要信息)</b><br>请确认联系电话是否准确,如需修改,<br>修改再提交毕业申请。 | 〉<br>点击">"按钮先行            |
| 紧急联系人电话(重要信息)                                        |                           |
| 个人信息错误,毕业后将无法修改<br>认。                                | Q,请认真核对后确                 |
| 修改信息                                                 | 下一步                       |

### 3. 提交申请

#### (1) 专科起点本科学员

1. "申请类型"中根据个人情况选择一项后提交毕业申请, 提交后在规定时间内可撤销, 更改毕业意愿, 超时则不予更改。

| 0 🗟 🖗 🖉 🗖                                 | ) 💼 ···                                                 | 🕲 🛠 i 🗆 i                                                | 4:46                      |
|-------------------------------------------|---------------------------------------------------------|----------------------------------------------------------|---------------------------|
| < 毕业申诉                                    | <b>吉</b> 月                                              |                                                          |                           |
| 1                                         |                                                         |                                                          |                           |
| 件别                                        |                                                         | 全部信用                                                     |                           |
| 学号:<br>证件号(身份)<br>民族:<br>层次:              | 正):                                                     |                                                          |                           |
| 专业:<br>教学站(点):<br>联系电话:<br>紧急联系人电;        | 舌:                                                      |                                                          |                           |
| 申请类型                                      |                                                         |                                                          |                           |
| ○ 本人已达至                                   | 则学位申请条件,                                                | 自愿申请毕业和学士学伯                                              | 立。                        |
| ○ 本人只申请                                   | <b>青毕业,自愿放弃</b>                                         | 申请学士学位。                                                  |                           |
| 本人虽已过<br>报学士学位<br>条件后,再<br>暂不毕业,<br>申请毕业并 | 达到毕业条件,但<br>立,自愿暂缓毕业<br>身申请毕业并申报<br>本人亦同意每学<br>并放弃申请学位。 | 未达到学位申请条件。[<br>,学籍有效期内达到学(<br>学士学位。如以后学期(<br>期重新申请,否则可视) | 51需申<br>立申请<br>乃选择<br>り本人 |
| 审批流程                                      |                                                         |                                                          |                           |
| 我                                         | 提交毕业申请                                                  |                                                          |                           |
| 学院                                        | 审核                                                      |                                                          |                           |
|                                           |                                                         |                                                          |                           |

2. 若选择毕业+学位申请需要上传学位英语证明,提交审核。

| B 🗟 🕑 😡 🖸 📕 …                                                                    | ₿₿₽₽                                                            |
|----------------------------------------------------------------------------------|-----------------------------------------------------------------|
| < 毕业申请                                                                           |                                                                 |
| •                                                                                |                                                                 |
|                                                                                  | 全部信息 >                                                          |
| 作生 另1:                                                                           |                                                                 |
| 学号:<br>证件号(身份证):                                                                 |                                                                 |
| 民族:                                                                              |                                                                 |
| 专业:<br>教学站 (占) ·                                                                 |                                                                 |
| 联系电话:<br>紧急联系人电话:                                                                |                                                                 |
| 申请类型                                                                             |                                                                 |
| <ul> <li>本人已达到学位申请条件, 自</li> </ul>                                               | 自愿申请毕业和学士学位。                                                    |
| 🔵 本人只申请毕业,自愿放弃日                                                                  | 申请学士学位。                                                         |
| 本人虽已达到毕业条件,但5<br>报学士学位,自愿暂缓毕业,<br>条件后,再申请毕业并申报等<br>暂不毕业,本人亦同意每学期<br>申请毕业并放弃申请学位。 | 长达到学位申请条件。因需申<br>学籍有效期内达到学位申请<br>学士学位。如以后学期仍选择<br>朋重新申请,否则可视为本人 |
| 申请凭证                                                                             |                                                                 |
| 请扣照上传英语等级合格证书或:<br>明材料。如有疑问,请点击查看                                                | 学位英语考试合格成绩等证<br>申请学位标准。                                         |
|                                                                                  |                                                                 |
| +                                                                                |                                                                 |
|                                                                                  |                                                                 |
| 审批流程                                                                             |                                                                 |

## (2) 专科学员

直接点击"毕业申请"。

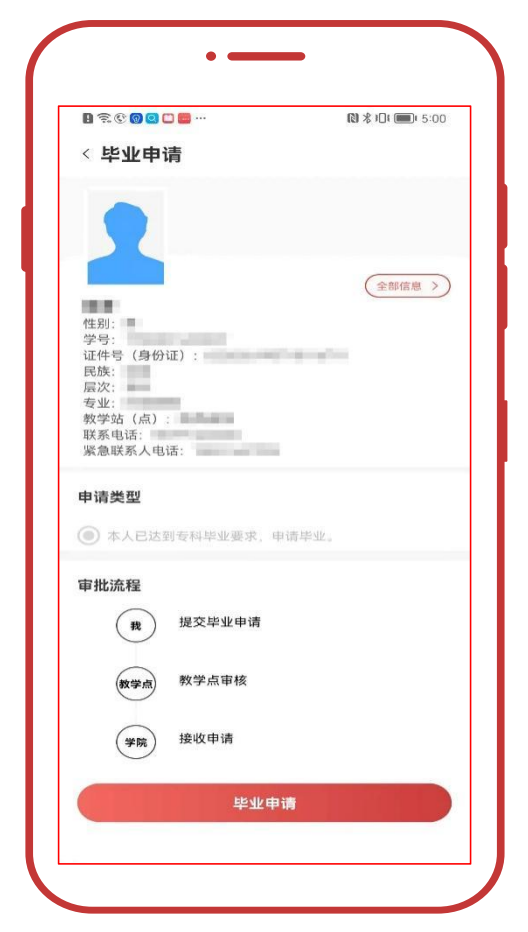

4. 签名确认

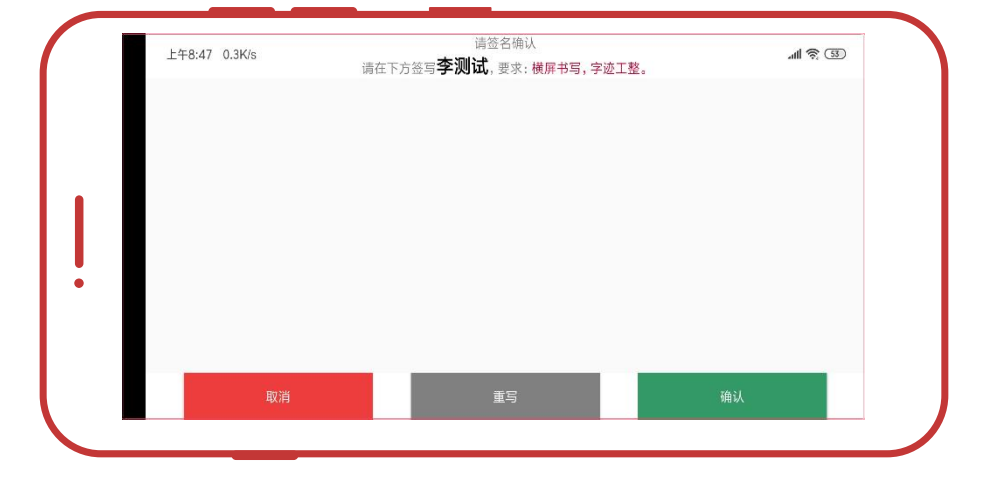

本人签名(横屏书写,请勿连笔),签名后点击"确认"。

#### 5. 等待审核

等待教学点审核,请向教学点负责人报备并提醒审核。

签字确认时, 弹窗小视频为"毕业图像采集途径与方法", 请认真观看后前往"毕业证照"完成采集。

| H 74 C V V L 🔤 ··· | N \$ 10 mi 5:00 |
|--------------------|-----------------|
| < 毕业申请             |                 |
|                    |                 |
|                    |                 |
|                    | (全部信息 >)        |
|                    |                 |
| 申请记录编号:            |                 |
| 学号:<br>证件号(身份证):   |                 |
| 民族:                |                 |
| 专业:<br>教学站(点):     |                 |
| 联系电话:<br>紧急联系人电话:  |                 |
|                    |                 |
| 甲请类型               |                 |
| 本人已达到专科毕业要求,申请毕    | ₩.              |
| 审批流程               |                 |
| 我 提交毕业申请           | 2022-04-07      |
| $\sim$             | 17.00           |
| 教学点 教学点审核          |                 |
| (学院) 接收申请          |                 |
| $\bigcirc$         |                 |
|                    |                 |